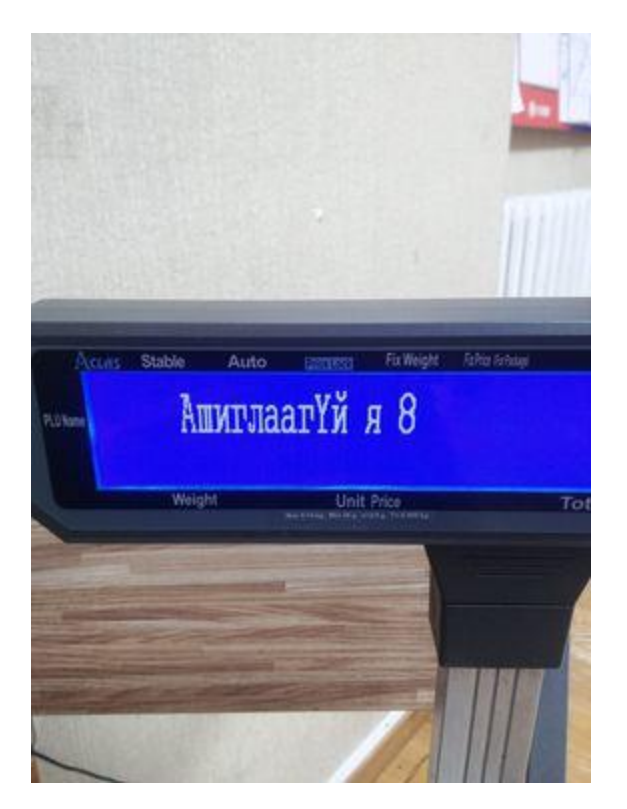

Хэрвээ ийм алдаа гарвал "LSX\_Mongolia\_V7.353.bin" Энэ FW-ийг уншуулаад дууссаны дараа,

"25710085" – гэж тоон дээр дараад "Password" – гэсэн товчин дээр дарснаар болно.